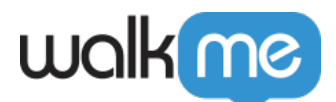

Coveo統合

概要

Coveoは、さまざまなアプリケーションに統合されるサービスとしてのソフトウェア検索エンジンです[] ITチーム、サポートチーム、営業チーム、マーケティングチーム、財務チーム、人事チームでよく使用 されます。

情報の確認

CoveoをWorkstationのエンタープライズ検索に統合すると、複数のプラットフォームで簡単にアイテム を見つけることができます。

| ۵           | Enterprise Search                                        |
|-------------|----------------------------------------------------------|
| \$          | Q dashboard X 📪 🋟 +4 🗸                                   |
| $\boxtimes$ | 1 result for "dashboard"                                 |
| Ļ           | Workstation Dashboard - WalkMe Support                   |
| ģ           | Q   WalkMe Knowledge Base     77.4%   Coveo • 5 days ago |

設定の詳細

この統合にはAPIの設定が必要なので[]Workstationの統合リストに追加できます。 このアプリを設定するには以下が必要です:

Coveoの管理者権限

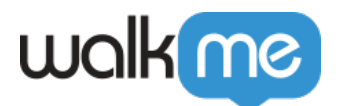

• WalkMeコンソールのWorkstation統合ページへのアクセス

# ステップ1:組織IDの取得

- 1. Coveo管理コンソールにログイン
- 2. 右上の「環境」ドロップダウンをクリックします
- 3. Workstationに接続する組織の[]Org IDのコピー」をクリックします
- 4. 後で必要になるので、アクセス可能な場所に貼り付けます。

|        |              | _                |    | ) ^ ?                        | ¢ ,                         | ٥       |
|--------|--------------|------------------|----|------------------------------|-----------------------------|---------|
|        | US           | EU               | AU | Copy Image<br>Copy Image URL | Add key                     |         |
|        | Filter by na | me or ID         |    | 7                            |                             |         |
| Key V. | WalkMe       |                  |    |                              | Status ^                    | Author  |
| xx***  |              |                  |    | ion                          | <ul> <li>Enabled</li> </ul> | , autor |
| ' l    | + Create a t | est organization |    | (?)                          | -                           |         |

## ステップ2□APIキーの追加

- 1. 左のハンバーガーメニューを開き、「組織 API+>-」に移動します
- 2. 「**キーの**追加」をクリック

ステップ3[]APIキーの編集

- 1. 「設定」タブに移動
- 2. **キ**ー名に

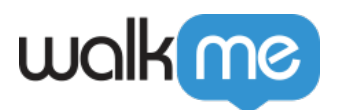

Add an API key 🕐

| Key na                                                                                                    | me I                                                                                                    |                                                                                                    |              |        |             |                                                                                                    |                            |            |            |               |
|----------------------------------------------------------------------------------------------------|----------------------------------------------------------------------------------------------------|----------------------------------------------------------------------------------------------------|--------------|--------|-------------|----------------------------------------------------------------------------------------------------|----------------------------|------------|------------|---------------|
| Descriptio                                                                                                    | n                                                                                                    |                                                                                                    |              |        |             |                                                                                                    |                            |            |            |               |
|                                                                                                    |                                                                                                    |                                                                                                    |              |        |             |                                                                                                    |                            |            |            |               |
|                                                                                                    |                                                                                                    |                                                                                                    |              |        |             |                                                                                                    |                            |            |            |               |
|                                                                                                    |                                                                                                    |                                                                                                    |              |        |             |                                                                                                    |                            |            |            |               |
|                                                                                                    |                                                                                                    |                                                                                                    |              |        |             |                                                                                                    |                            |            |            |               |
| Allowed I                                                                                                    | Ps                                                                                                    |                                                                                                    |              |        |             |                                                                                                    |                            |            |            |               |
| IP Add                                                                                                    | ress (Ontional)                                                                                                    |                                                                                                    |              |        |             |                                                                                                    |                            |            |            |               |
| IF Add                                                                                                    | ress (optional)                                                                                                    |                                                                                                    |              |        |             |                                                                                                    |                            |            |            |               |
|                                                                                                    |                                                                                                    |                                                                                                    |              |        |             |                                                                                                    |                            |            |            |               |
|                                                                                                    |                                                                                                    |                                                                                                    |              |        | Monlect     | ation                                                                                                    | レンチ                        | 1 = 7      |            |               |
|                                                                                                    |                                                                                                    | A 1                                                                                                    |              |        | workst      | ation                                                                                                    | こ八月                        | しまり        |            |               |
| ○分 <sup>;</sup><br>○な                                                                                                    | 析 <b>データ</b><br>りすまし<br><sup>idit an API key:</sup>                                                                                                    | :「プッシュ<br>: []許可」を<br>Workstation ⑦                                                                                                    | ┓」を選扔<br>·選択 | Γ,     |             |                                                                                                    |                            |            |            |               |
| ○分 <sup>7</sup><br>○な<br>『                                                                                                    | 析データ<br>りすまし<br>dit an API key:<br>onfiguration Privile                                                                                                    | :「 <b>プッシ</b> ニ<br>:[]許可」を<br>Workstation <sup>③</sup>                                                                                                    | ┓」を選打<br>ŀ選択 | π      |             |                                                                                                    |                            |            |            |               |
| 。分 <sup>7</sup><br>。な<br>『                                                                                                    | 析データ<br>りすまし<br>dit an API key:                                                                                                    | :「 <b>プッシ</b> :<br>: []許可」を<br>Workstation ⑦                                                                                                    | ュ」を選打<br>·選択 | π      |             |                                                                                                    |                            |            |            |               |
| 。分<br>。な<br>E                                                                                                    | 析データ<br>りすまし<br>idit an API key:                                                                                                    | :「プッシュ<br>: []許可」を<br>Workstation ⑦<br>Access                                                                                                    | ュ」を選打<br>÷選択 | ις<br> |             | Acc                                                                                                    | ess Level                  |            | Can Create |               |
| 。分<br>。な<br>E                                                                                                    | 析データ<br>りすまし<br>idit an API key:<br>onfiguration Privile                                                                                                    | :「プッシュ<br>: []許可」を<br>Workstation ⑦<br>&<br>Access                                                                                                    | ュ」を選打<br>∵選択 | Λ.     |             | Acc                                                                                                    | ess Level                  |            | Can Create |               |
| 。分<br>。な<br>E                                                                                                    | 析データ<br>リすまし<br>idit an API key:<br>onfiguration Privite<br>nalytics<br>ontent<br>achine learning                                                                                                    | :「プッシュ<br>: []許可」を<br>Workstation ⑦<br>Access                                                                                                    | ュ」を選打<br>∋選択 | Γ.     |             | Acc<br>–<br>Pus                                                                                                    | ess Level<br>V<br>h V      |            | Can Create |               |
| ○分<br>○な<br>E                                                                                                    | 析データ<br>りすまし<br>dit an API key:<br>onfiguration Privile<br>natytics<br>ontent<br>achine learning<br>rganization                                                                                                 | :「プッシュ<br>: []許可」を<br>Workstation ⑦<br>Access<br>Name<br>Administrate<br>Analytics data<br>Data exports                                                                                                    | ュ」を選打<br>∵選択 | Λ      |             | Acco<br>                                                                                                    | ess Level<br>h v           |            | Can Create |               |
| 。分<br>。な<br>E<br>。<br>。                                                                                                    | 析データ<br>りすまし<br>dit an API key:<br>onfiguration<br>Privite<br>nalytics<br>ontent<br>achine learning<br>rganization<br>lit an API key: W                                                                         | :「プッシュ<br>: []許可」を<br>Workstation ⑦<br>Access<br>Name<br>Administrate<br>Analytics data<br>Data exports                                                                                                    | ュ」を選打<br>∵選択 |        |             | Acc<br>Pus                                                                                                    | ess Level V                |            | Can Create |               |
| ○分<br>○な<br>E<br>G<br>G<br>G<br>G<br>G<br>G<br>G<br>G<br>G<br>G<br>G<br>G<br>G<br>G<br>G<br>G<br>G<br>G                                                                                                    | 析データ<br>リすまし<br>dit an API key:<br>onfiguration Privile<br>natytics<br>ontent<br>achine learning<br>rganization<br>lit an API key: W                                                                            | :「プッシニ<br>: □許可」を<br>Workstation ⑦<br>Access<br>Name<br>Administrate<br>Analytics data<br>Data exports<br>Orest a const                                                                                                    | ュ」を選打<br>∵選択 |        |             | Acco<br>                                                                                                    | nss Level<br>v<br>h v<br>v |            | Can Create |               |
| ○分<br>○な<br>日<br>○<br>○<br>○<br>○<br>○<br>○<br>○<br>○<br>○<br>○                                                                                                    | 析データ<br>りすまし<br>dit an API key:<br>onfiguration Privile<br>natytics<br>ontent<br>lachine learning<br>rganization<br>lit an API key: W                                                                           | :「プッシニ<br>: []許可」を<br>Workstation ⑦<br>Access                                                                                                    | ュ」を選打<br>○選択 |        |             | Acc<br>Pus<br>—                                                                                                    | ess Level V                |            | Can Create | Presot: Custo |
| ○分<br>○な<br>E<br>C<br>C<br>C<br>C<br>C<br>C<br>C<br>C<br>C<br>C<br>C<br>C<br>C<br>C<br>C<br>C<br>C<br>C                                                                                                    | 析データ<br>りすまし<br>dit an API key:<br>onfiguration Privile<br>natytics<br>ontent<br>achine learning<br>rganization<br>lit an API key: W<br>afiguration Privileges                                                  | : 「プッシニ<br>: □許可」を<br>Workstation ⑦<br>Access                                                                                                    | ュ」を選打<br>∋選択 |        |             | Acc<br>Pus<br>—                                                                                                    | ess Level<br>h v<br>v      | Can Create | Can Create | Preset: Custo |
| ○分7<br>○な<br>E<br>。<br>。<br>                                                                                                    | 析データ<br>リすまし<br>dit an API key:<br>onfiguration Privile<br>nalytics<br>ontent<br>achine learning<br>rganization<br>lit an API key: W<br>afiguration Privileges                                                  | : 「プッシニ<br>: □許可」を<br>Workstation ⑦<br>Access<br>Name<br>Administrate<br>Analytics data<br>Data exports<br>Price build<br>Orkstation ⑦<br>Access                                                                                                    | ュ」を選打<br>∵選択 |        |             | Acco<br>Pus<br>coest.level                                                                                                    | nss Level V                | Can Create | Can Create | Preset: Custo |
| ○分7<br>○な<br>E<br>C<br>C<br>C<br>C<br>C<br>C<br>C<br>C<br>C<br>C<br>C<br>C<br>C<br>C<br>C<br>C<br>C<br>C                                                                                                    | 析データ<br>リすまし<br>dit an API key:<br>onfiguration Privile<br>nalytics<br>ontent<br>achine learning<br>rganization<br>lit an API key: W<br>rfiguration Privileges                                                  | : 「プッシニ<br>: □許可」を<br>Workstation ⑦<br>Access<br>Name<br>Administrate<br>Orkstation ⑦<br>Access                                                                                                    | ュ」を選打<br>○選択 |        | -<br>-      | Acc<br>Pus<br>consitevet                                                                                                    | ess Level V                | Can Create | Can Create | Preset: Custo |
| ○ 分7<br>○ な<br>E<br>C<br>C<br>C<br>C<br>C<br>C<br>C<br>C<br>C<br>C<br>C<br>C<br>C<br>C<br>C<br>C<br>C<br>C                                                                                                    | 析データ<br>リすまし<br>dit an API key:<br>onfiguration Privile<br>natytics<br>ontent<br>achine learning<br>rganization<br>lit an API key: W<br>rfiguration Privileges                                                  | : 「プッシニ<br>: □許可」を<br>Workstation ③<br>Access<br>Name<br>Administrate<br>Analytics data<br>Data exports<br>Octostation ③<br>Access                                                                                                    | ュ」を選打<br>∋選択 |        |             | Acc<br>Pus<br>coss Level<br>coss Level                                                                                                    | ess Level V                | Can Create | Can Create | Preset: Custo |
| <ul> <li>○ 分7</li> <li>○ な</li> <li>E</li> <li>□</li> <li>□</li> <li></li></ul> | 析データ<br>リすまし<br>dit an API key:<br>onfiguration Privile<br>nalytics<br>ontent<br>achine learning<br>rganization<br>lit an API key: W<br>afiguration Privileges                                                  | : 「プッシニ<br>: □許可」を<br>Workstation ③<br>Access<br>Name<br>Administrate<br>Analytics data<br>Data exports<br>Octstation ③<br>Access                                                                                                    | ュ」を選打<br>∵選択 |        | A<br>-<br>- | Acco<br>Pus<br>constant<br>constant<br>con | ess Level V                | Can Create | Can Create | Preset: Custo |
| ○ 分7<br>○ な<br>E<br>こ<br>こ<br>○<br>○<br>○<br>○<br>○<br>○<br>○<br>○<br>○<br>○<br>○<br>○<br>○<br>○<br>○<br>○<br>○                                                                                                    | 析データ<br>リすまし<br>dit an API key:<br>onfiguration Privile<br>natytics<br>ontent<br>lachine learning<br>rganization<br>lit an API key: W<br>diguration Privileges<br>hytics<br>tent<br>chine learning<br>anization | : 「プッシニ<br>: □許可」を<br>Workstation ⑦<br>Access<br>Name<br>Administrate<br>Analytics data<br>Data exports<br>Data exports<br>Corkstation ⑦<br>Access                                                                                                    | ュ」を選打<br>∵選択 |        | A<br>       | Acc<br>Pus<br>cossLevel<br>uzb v<br>uzb v                                                                                                    | ess Level V                | Can Create | -          | Preset: Custo |
| <ul> <li>○ 分7</li> <li>○ な</li> <li>E</li> <li>C</li> <li>C</li> <li></li></ul> | 析データ<br>リすまし<br>dit an API key:<br>onfiguration Privile<br>nalytics<br>ontent<br>achine learning<br>rganization<br>Witan API key: W<br>efiguration Privileges                                                   | : 「プッシニ<br>: 」許可」を<br>Workstation ⑦<br>Access<br>Access<br>Analytics data<br>Data exports<br>Data exports<br>Corkstation ⑦<br>Access<br>Access<br>Access<br>Access<br>Access<br>Data exports<br>Data exports<br>Data exports<br>Data exports<br>Data exports<br>Data exports<br>Data exports<br>Data exports<br>Data exports | ュ」を選打<br>○選択 |        |             | Acc<br>Pus<br>coss Level<br>ush Q<br>Q<br>Q<br>Q<br>Q<br>Q<br>Q<br>Q<br>Q<br>Q<br>Q<br>Q<br>Q<br>Q                                                                                                    | ess Level                  | Can Create | Can Create | Preset: Cunto |

5. □権限」タブで、「検索」セクションに移動します

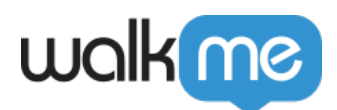

### 6. 実行**クエリのアクセスレベル**を許可

Add an API key 🕐

| Configuration    | Privileges | Access                         |               |            |
|------------------|------------|--------------------------------|---------------|------------|
|                  |            |                                |               |            |
|                  |            | Name                           | Access Level  | Can Create |
| Analytics        |            | Execute queries                | Allowed ~     |            |
| Content          |            | Impersonate                    | Alloyingd     |            |
| Machine learning |            | Modify authentication provider | — (no access) |            |
| Organization     |            | Query logs                     | - ~           |            |
| Search           |            | Query pipelines                | - ~           |            |
|                  |            | C.I                            |               |            |

に変更

7. 「許可された」を選択するとポップアップが表示され[]Workstationで検索結果をプルするAPIキー スコープを選択します

Car

ステップ4[]APIキーの作成

- 1. []APIキーの作成」をクリックします
- 2. [APIキー」ポップアップで、「クリップボードにコピー」をクリックします
- 3. 別の場所に貼り付けます。後で必要になります

ステップ5[]WalkMeコンソールでのCoveoのセットアップ

- 1. コンソールのNavBarからWorkstation 統合>ページに移動します
- 2. 連動のリストからCoveoを探し、「セットアップ」をクリックします
- 3. Coveoからコピーした情報を次のフォームに貼り付けます:
  - 組織ID□以前にコピーした組織IDを貼り付けます
  - APIキー:以前にコピーしたAPIキーの貼り付け

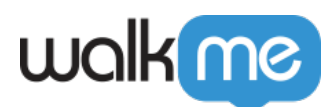

#### **Configuration Setup**

This app uses public data and does not requires users authentication. Therefore it will be connected automatically for all users.

| Organization ID                             |                           |      |
|---------------------------------------------|---------------------------|------|
|                                             |                           |      |
| The client identifier for background auth   | ientication.              |      |
| API Key                                     |                           |      |
|                                             |                           |      |
| Static identifier for your application on W | lorkstation.              |      |
| Custom Data Source Property                 |                           |      |
|                                             |                           |      |
| Field schema name that displays the sou     | urce of the search result |      |
| Reset Data                                  | Cancel                    | Save |

# ステップ6: (オプション)データソースプロパティの作成

Coveoは他の第三者と統合できるため、ワークステーションは検索結果のソースを虫眼鏡の横に表示できます。

×

このフィールドが入力されていない場合は、objecttypeというデフォルトフィールドが使用されます。

オブジェクトタイプフィールドが空の場合、表示するソースデータがないため、虫眼鏡も表示されません。

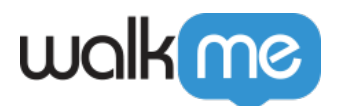

| Q das       | hboard                                                   | ×         | me | ٢ | +4 | ~ |
|-------------|----------------------------------------------------------|-----------|----|---|----|---|
| 1 result fo | or "dashboard"                                           |           |    |   |    |   |
| E Docum     | nents 1                                                  |           |    |   |    |   |
| Ē           | Workstation Dashboard - WalkM<br>Q WalkMe Knowledge Base | le Suppor | t  |   |    |   |
| 77.4%       | 🛟 Coveo • 5 days ago                                     |           |    |   |    |   |

制限

• タイトルのない検索結果は表示されません